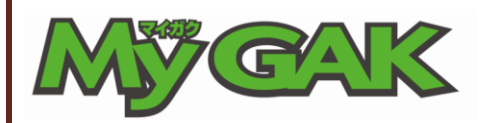

受講手順書

2015年4月現在

利用できる環境 OS windows7 以上 Mac OS X v10.4 以上

ブラウザ IE8 以上 Safari7.1 以上 Chrome37 以上

#### 受講環境に関するお願い

スマートフォンからの受講は、アプリを多く入れている場合や、通信環境によって動作が大変 不安定となります。 できるだけパソコン環境(ご自宅、もしくは学校のパソコン教室)にて学習をしてくださいま すよう、お願いいたします。

【目次】

- ・学習の進め方
- ・ログイン方法
- ・ネット講座

## はじめに

マイガクは1回20分。「超能率学習法」システムで基礎学力を養成します。

### 学習のすすめ方

下記、URL にアクセスしてください。 URL: <u>http://pad.study.jp/mygak/login.aspx</u>

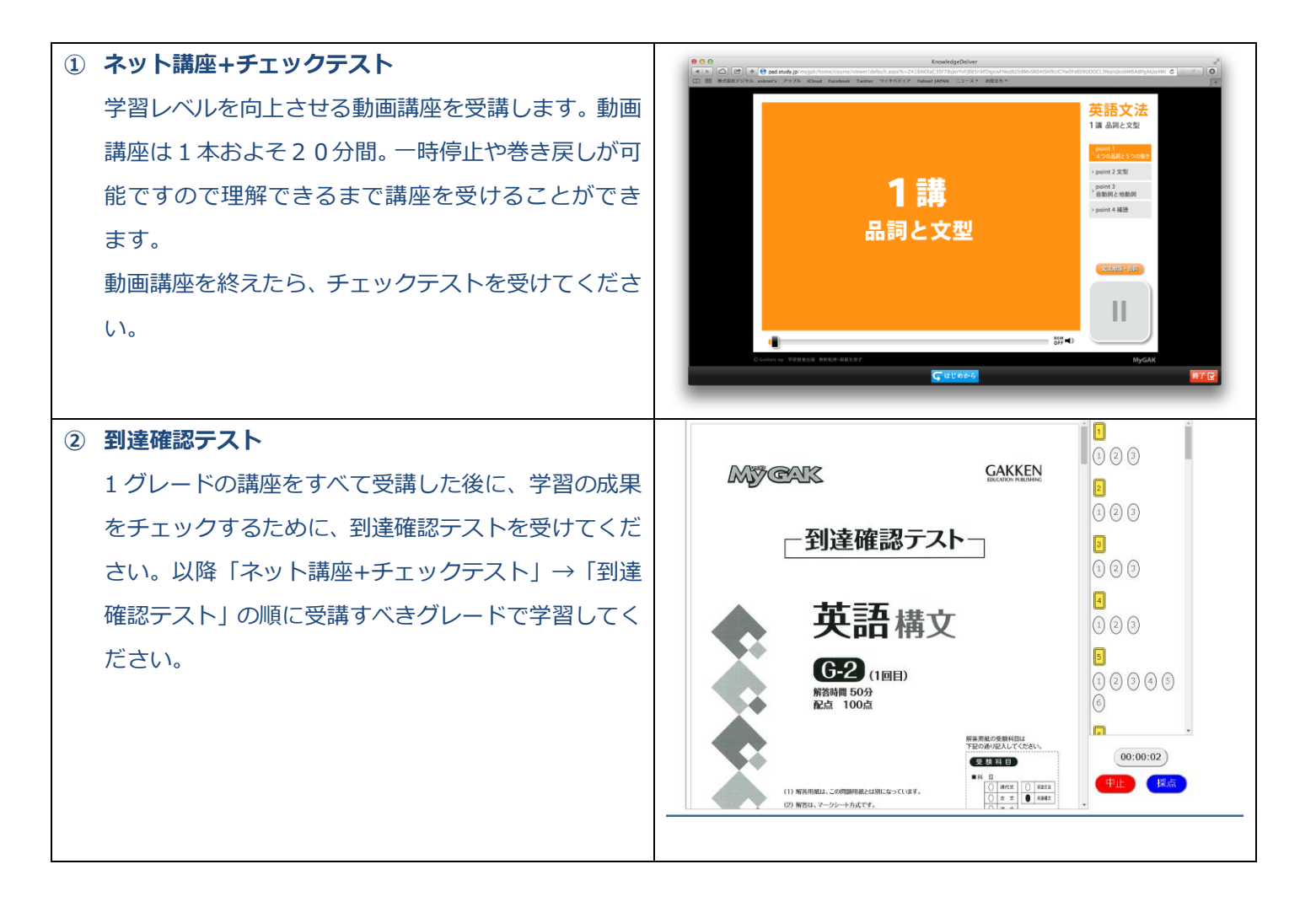

## ログイン方法

# ① 下記、URL にアクセスしてください。

URL: <u>http://pad.study.jp/mygak/login.aspx</u> ログイン用の画面が表示されます。組織 ID と生徒 ID、 パスワードを入力して [ログイン] ボタンをクリック します。

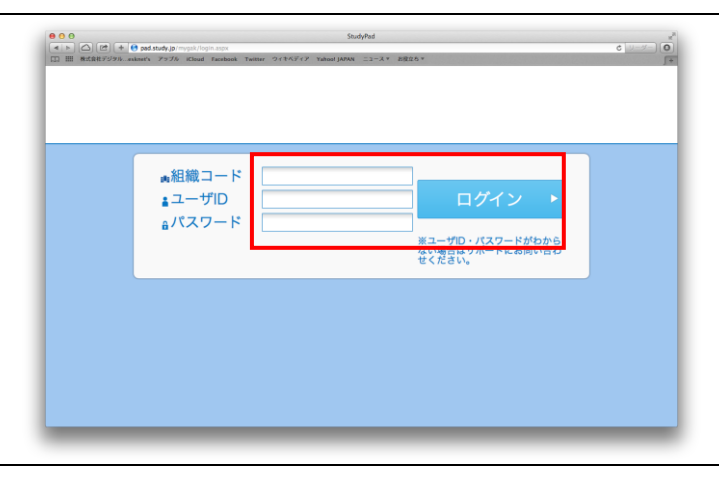

② 終了予定時刻を入力して、[進む]をクリックします。

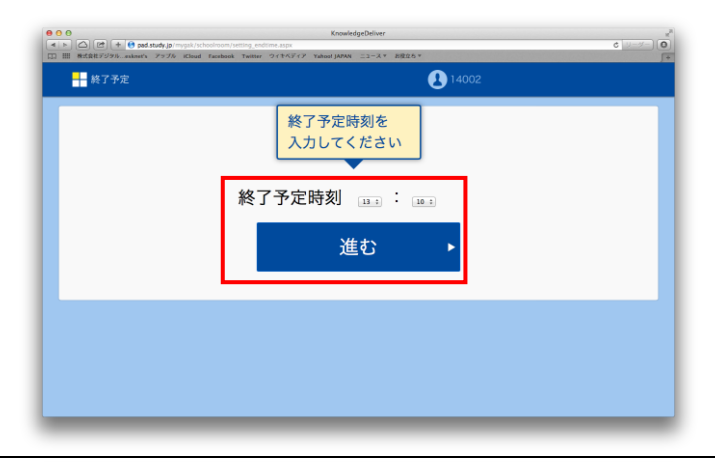

③ ホーム画面に受講可能な講座が表示されます。
 前回の続きを学習したい場合も同様です。
 ■学習したい講座名を選択します→①
 ■基本は【コース学習】で受講してください→②
 単元を選択して学習したい場合は、[単元学習]を選択します。くり返し学習をするときは[単元学習]で
 受講してください。
 ■教科で絞り込む場合は、各教科のボタンを選択します→③
 ※PC など Flash が再生可能な環境で学習する場合
 は、(Flash 版)と記載された講座を選択して学習します。タブレットなど Flash が再生されない端末をご利用の場合は、(HTML5 版)と記載された講座を選

参考資料 ()記録を見る ()お知らせ 🕞 <u>--...</u> (3) 金銭務 国語 数学 英語 理科 社会 その他 0% (未受講) (未受講 5英語文法(FLASH版) 第1講 品詞と文型 (未受講) 0% (未受講 」 G5英語文法(HTML5版) 第1講 品詞と文型 0% (未受講) (未受講) , G5数学I・A(FLASH版)第1講 数と式① (未受講) (未受講) 」 G5数学Ⅰ・A(HTML5版) 第1講 数と式① (未受講) (未受講) スタート診断テスト 英語 スタート診断テスト 英語 (未受講) 0% (未受講) ト診断テスト 数学 スタート診断テスト 数学 (未受講) (未受講) |達確認テスト G-5 英語文法 到達確認テスト G-5 英語文法

択してください。

# ネット講座+チェックテスト

| ① ここでは【コース学習】の流れを紹介します。            | Comparing/Dular     Comparing/Dular     Comparing/Dular |
|------------------------------------|----------------------------------------------------------------------------------------------------|
| あなたが受講すべき講座が表示されています。              | -▲ ● 14002<●考賞時 (12届を見る) (18版を見る) (18版を定めてつき)                                                                                                    |
|                                    | 全裁制         国告         数学         英語         専科         社会         その他         コース学習         単         学習                                                                                                    |
|                                    | <u>■総名 名学 初回学習日 兼長学習日</u><br> <br> <br>  G5英語文法(FLASH版)第1課 品詞と文型 0% (未受集) ▶                                                                                                    |
|                                    | <br> <br>  G5英語文法(HTML5版)第1講 品明と文型 0% (未受講) ▶                                                                                                    |
|                                    | I<br>G5数学I・A (FLASH版)第1第数と北① 0% (未受満) ▶                                                                                                    |
|                                    | <br>G5数学Ⅰ・A(HTML5版)第1講 数と式① 0% (未受測) (未受測) ▶                                                                                                    |
|                                    | <br>スタート診断テスト 英語 スタート診断テスト 英語 0% (未受満) ▶                                                                                                    |
|                                    | スタート診断テスト 数学 スタート診断テスト 数学 0% (未受満) ▶                                                                                                    |
|                                    | 到達確認テスト G-5 英語文法 到達確認テスト G-5 英語文法 0% (未受集) ▶                                                                                                    |
|                                    |                                                                                                    |
| <ol> <li>予習の有無を答えてください。</li> </ol> | ● ● ● ●         ●         ●         ●         ●         ●         ●         ●         ●         ●         ●         ●         ●         ●         ●         ●         ●         ●         ●         ●         ●         ●         ●         ●         ●         ●         ●         ●         ●         ●         ●         ●         ●         ●         ●         ●         ●         ●         ●         ●         ●         ●         ●         ●         ●         ●         ●         ●         ●         ●         ●         ●         ●         ●         ●         ●         ●         ●         ●         ●         ●         ●         ●         ●         ●         ●         ●         ●         ●         ●         ●         ●         ●         ●         ●         ●         ●         ●         ●         ●         ●         ●         ●         ●         ●         ●         ●         ●         ●         ●         ●         ●         ●         ●         ●         ●         ●         ●         ●         ●         ●         ●         ●         ●         ●         ●         ●<                                                                                                    |
|                                    | 🔹 🔛 🚯 14002 😤 🛣                                                                                                    |
|                                    | G5英語文法(FLASH版) 第1講 品詞と文型                                                                                                    |
|                                    | 予習はしましたか?                                                                                                    |
|                                    |                                                                                                    |
|                                    | はいいいえ                                                                                                    |
|                                    |                                                                                                    |
|                                    |                                                                                                    |
|                                    |                                                                                                    |
|                                    |                                                                                                    |
|                                    |                                                                                                    |
| ③ [教材をみる] ボタンをクリックします。             |                                                                                                    |
|                                    | ▲ 👫 本日の学習 😢 14002 (谷市一ム)                                                                                                    |
|                                    | G5英語文法(FLA <u>SH版) 第1講 品詞と文型</u>                                                                                                    |
|                                    |                                                                                                    |
|                                    | ■教材をみる                                                                                                    |
|                                    |                                                                                                    |
|                                    |                                                                                                    |
|                                    |                                                                                                    |
|                                    |                                                                                                    |
|                                    |                                                                                                    |
|                                    |                                                                                                    |

#### 受講手順書

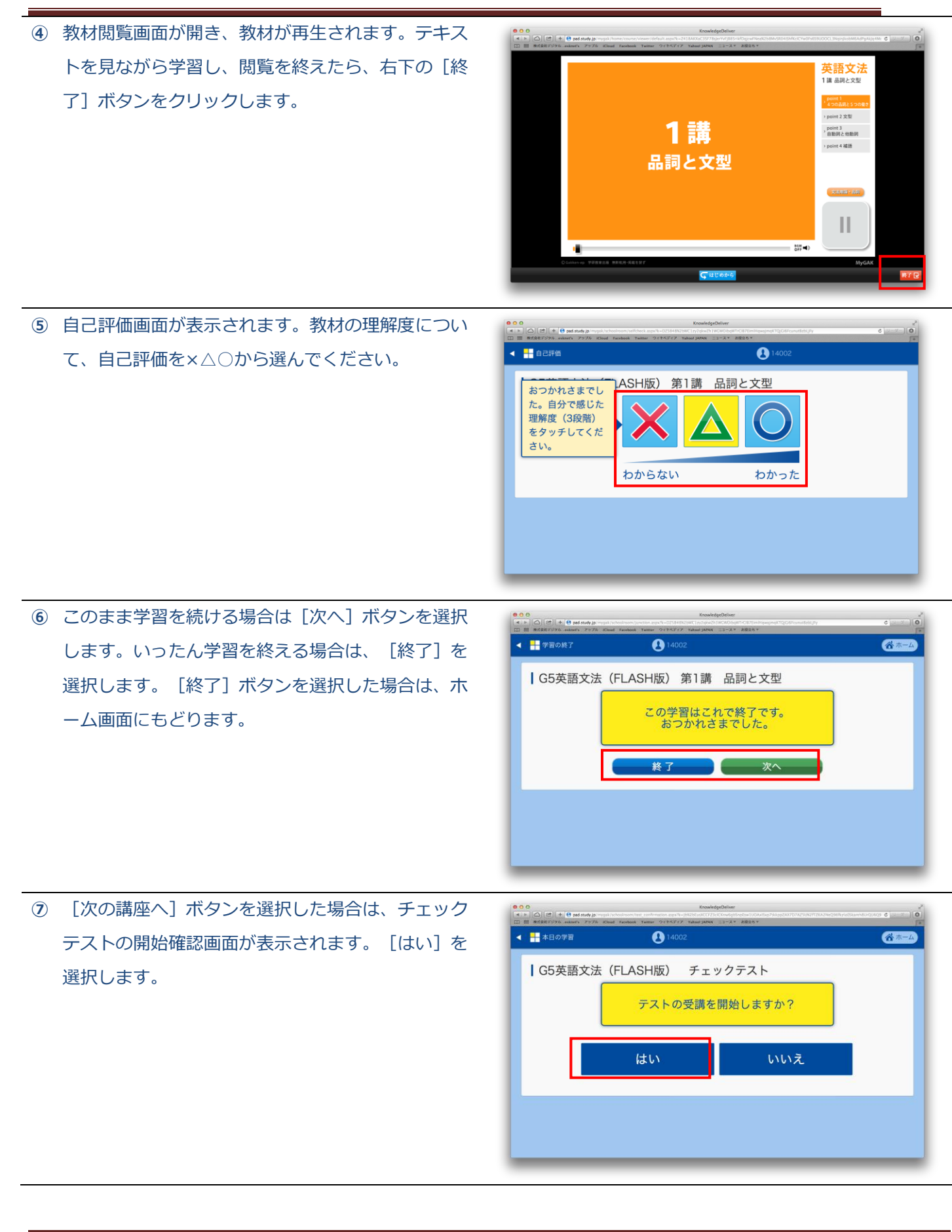

Copyright (C) 2012 Digital Knowledge Co., ltd. All Rights Reserved.

#### 受講手順書

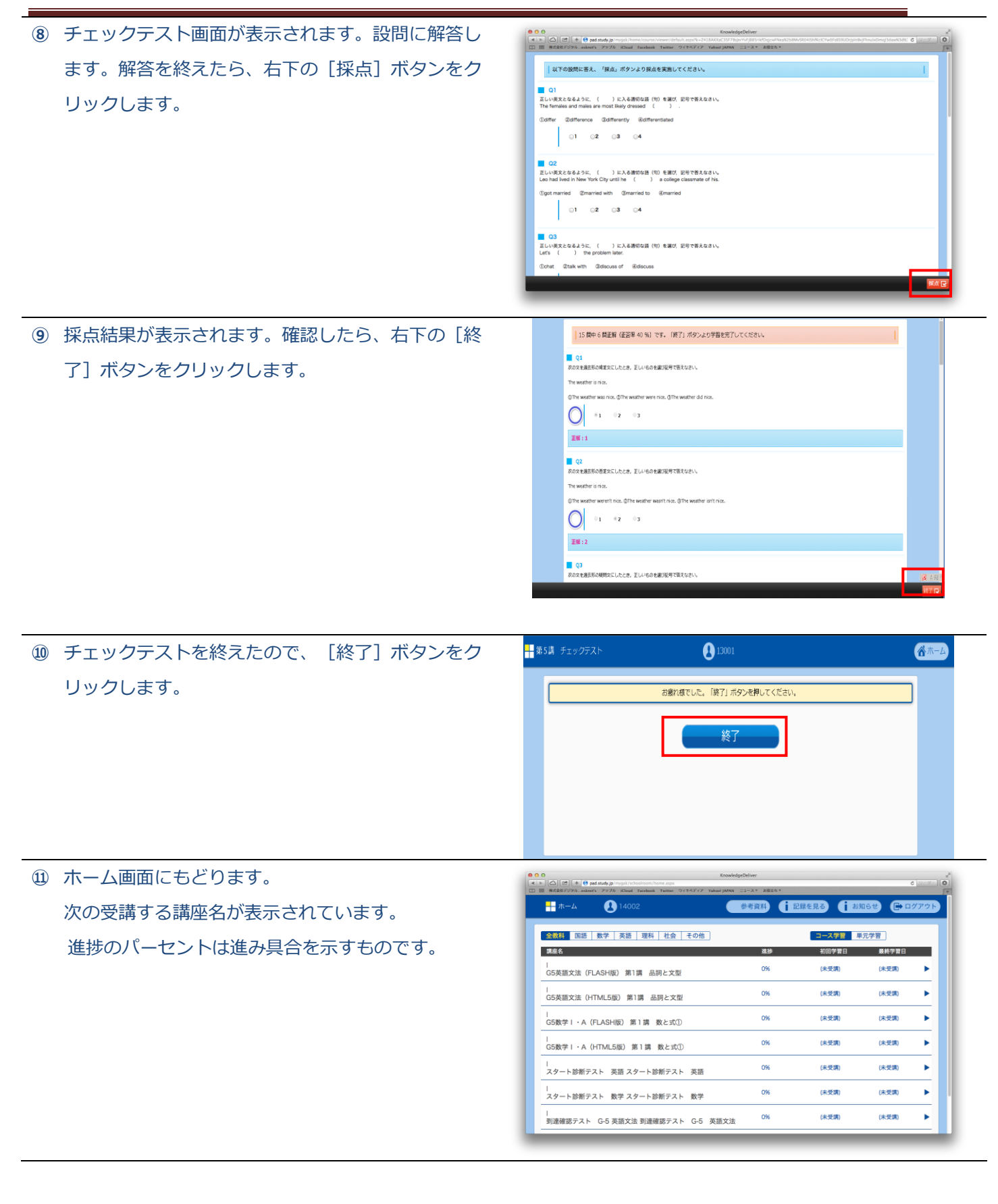

Copyright (C) 2012 Digital Knowledge Co., ltd. All Rights Reserved.

# 【単元学習】の活用法

ー度受講した講座をくり返し学習したい時には【単元学 習】に切りかえてください。グレードにある、すべての 講座とチェックテストが一覧表示されます。個別に選ぶ ことができます。

| III MELARCOSTA ANALY 757% RIGGE TARABON TWINE STRATT TARG | DADAN _1-A* DBEG* |            |            |     |
|-----------------------------------------------------------|-------------------|------------|------------|-----|
| +- т−д 😍 14002                                            | 参考資料              | 記録を見る      | 6# C+ 0/   | アウト |
| 金数稿 国語 数学 英語 理科 社会 その他                                    |                   | コース 習 単疗   | <b>778</b> |     |
| 講座名                                                       | 進捗                | 初回学習日      | 最終学習日      |     |
| l<br>G5英語文法(FLASH版)                                       | 10%               | 2014/12/05 | 2014/12/05 | •   |
| l<br>G5英語文法(HTML5版)                                       | 0%                | (未受講)      | (未受講)      | •   |
| │<br>G5数学丨・A(FLASH版)                                      | 0%                | (未受講)      | (未受講)      | •   |
| <br>G5数学 I ・A(HTML5版)                                     | 0%                | (未受講)      | (未受講)      | •   |
| <br>スタート診断テスト 英語                                          | 0%                | (未受講)      | (未受講)      | •   |
| <br>スタート診断テスト 数学                                          | 0%                | (未受講)      | (未受講)      | •   |
| <br> <br> <br> <br> <br> <br> <br> <br> <br>              | 0%                | (未受講)      | (未受講)      | •   |

## 到達確認テスト

| 1 | ホーム画面から、到達確認テストを選択してテストを |                                       | (2)         (2)         (2)         (2)         (2)         (2)         (2)         (2)         (2)         (2)         (2)         (2)         (2)         (2)         (2)         (2)         (2)         (2)         (2)         (2)         (2)         (2)         (2)         (2)         (2)         (2)         (2)         (2)         (2)         (2)         (2)         (2)         (2)         (2)         (2)         (2)         (2)         (2)         (2)         (2)         (2)         (2)         (2)         (2)         (2)         (2)         (2)         (2)         (2)         (2)         (2)         (2)         (2)         (2)         (2)         (2)         (2)         (2)         (2)         (2)         (2)         (2)         (2)         (2)         (2)         (2)         (2)         (2)         (2)         (2)         (2)         (2)         (2)         (2)         (2)         (2)         (2)         (2)         (2)         (2)         (2)         (2)         (2)         (2)         (2)         (2)         (2)         (2)         (2)         (2)         (2)         (2)         (2)         (2)         (2)         (2)         (2) <th>KnowledgeDeliver<br/>ext JAPAN ニュースマ お彼立ちゃ<br/>参考資料 ()記録</th> <th>景を見る (j お知</th> <th>6<br/>16<b>2 (</b>) 07</th> <th>77h</th> | KnowledgeDeliver<br>ext JAPAN ニュースマ お彼立ちゃ<br>参考資料 ()記録 | 景を見る (j お知 | 6<br>16 <b>2 (</b> ) 07 | 77h  |
|---|--------------------------|---------------------------------------|----------------------------------------------------------------------------------------------------|--------------------------------------------------------|------------|-------------------------|------|
|   | 文のより。                    |                                       | - 回信 数号 茶道 回殺 社会 このめ                                                                                                    |                                                        | 그_7 연평 🗰   |                         |      |
|   |                          | 二 二 二 二 二 二 二 二 二 二 二 二 二 二 二 二 二 二 二 |                                                                                                    | 進步                                                     | 初回学習日      | 最終学習日                   | - 11 |
|   |                          | <br>G5英                               | 語文法(FLASH版)                                                                                                    | 10%                                                    | 2014/12/05 | 2014/12/05              | •    |
|   |                          | l<br>G5英                              | 語文法(HTML5版)                                                                                                    | 0%                                                     | (未受講)      | (未受講)                   | •    |
|   |                          | l<br>G5数                              | 学I・A (FLASH版)                                                                                                    | 0%                                                     | (未受講)      | (未受講)                   | •    |
|   |                          | l<br>G5数                              | 学I・A(HTML5版)                                                                                                    | 0%                                                     | (未受講)      | (未受講)                   | •    |
|   |                          | l<br>スタ                               | ート診断テスト 英語                                                                                                    | 0%                                                     | (未受講)      | (未受講)                   | •    |
|   |                          |                                       |                                                                                                    | 0%                                                     | (未受講)      | (未受講)                   | •    |
|   |                          | l<br>到達                               | 確認テスト G-5 英語文法                                                                                                    | 0%                                                     | (未受講)      | (未受講)                   | •    |
|   |                          |                                       |                                                                                                    |                                                        |            |                         |      |
| 2 | 開始確認画面が表示されます。テストを開始する場合 | •                                     | 13001                                                                                                    |                                                        |            | 谷市                      | -    |
|   | は [はい] を選択します。           |                                       | ┃ 到達確認テスト G-2 英語構                                                                                                    | 文 テスト問題                                                |            |                         |      |
|   |                          |                                       | テストの受                                                                                                    | 設備を開始しますか?                                             |            |                         |      |
|   |                          |                                       | はい                                                                                                    | เาเา                                                   | Ż          |                         |      |

#### 受講手順書

③ 到達確認テスト画面が表示されます。画面左側に問題 文が表示されます。スクロールして読み進めてください。右側に選択肢が表示されますので、選んで解答します。すべての設問を終えたら[採点ボタン]を選択します。

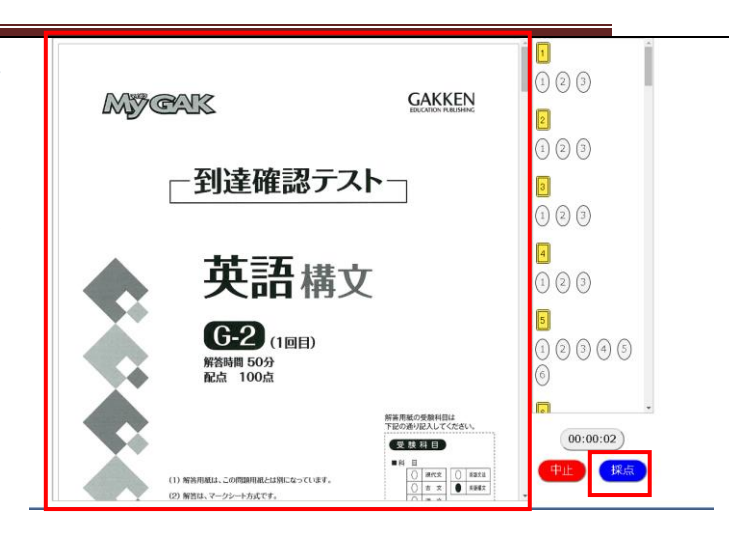

④ テスト結果が表示されます。 [終了] ボタンをクリッ クすると、ホーム画面にもどります。

|       |   | 14002 |     |   | A = 1 |
|-------|---|-------|-----|---|-------|
|       | د |       |     |   |       |
| 55,56 | _ | 3,1   | 5,1 | × | 3     |
| 57,58 | - | 5,2   | 3,2 | × | 3     |
| 59,60 | - | 4,3   | 3,2 | × | 3     |
| 61    | - | 2     | 3   | × | 1     |
| 62    | - | 4     | 4   | 0 | 1     |
| 63    | - | 2     | 1   | × | 1     |
| 64    | - | 3     | 1   | × | 1     |
| 65    | - | 2     | 3   | × | 1     |
| 66    | - | 4     | 1   | × | 1     |
| 67    | - | 1     | 3   | × | 1     |
| 68    | - | 3     | 3   | 0 | 1     |
| 69    | - | 1     | 2   | × | 1     |
| 70    | - | 4     | 3   | × | 1     |
| 71,72 | - | 3,2   | 3,4 | × | 3     |
| 73,74 | - | 4,2   | 3,2 | × | 3     |
| 75,76 | - | 3,5   | 3,1 | × | 3     |
| 77,78 | - | 4,2   | 3,4 | × | 3     |
| 79,80 | - | 5,3   | 2,1 | × | 3     |
|       |   |       |     |   |       |
|       |   |       |     |   |       |
|       |   | 終     | 7   |   |       |
|       |   |       |     |   |       |
|       |   |       |     |   |       |

記録を見る

| Converdence Deliver     Converdence Deliver     Converdence Deliver                               |                                                                                                    |
|---------------------------------------------------------------------------------------------------|----------------------------------------------------------------------------------------------------|
| -▲ ● 14002 ● 参数時 (i 記録を見る) (i お知らせ) ● ログブ                                                         | 2D                                                                                                    |
| 金数科         国語         数学         英語         理科         社会         その他         コース学習         単元学習 |                                                                                                    |
| 講座名 進捗 初回学習日 最終学習日                                                                                |                                                                                                    |
| <br>G5英語文法 (FLASH版) 第1講 品詞と文型 0% (未受講) (未受講)                                                      | ۱.                                                                                                    |
| <br>G5英語文法(HTML5版)第1課 品詞と文型 0% (未受講) (未受講)                                                        | ۱.                                                                                                    |
| l<br>G5数学I・A(FLASH版)第1講 数と式① 0% (未受講) (未受講)                                                       | •                                                                                                    |
| I<br>G5数学I・A(HTML5版)第1調 数と式① 0% (未受講) (未受講)                                                       | •                                                                                                    |
| <br>スタート診断テスト 英語 スタート診断テスト 英語 0% (未受講) (未受講)                                                      | Þ                                                                                                    |
| I<br>スタート診断テスト 数学 スタート診断テスト 数学 0% (未受講) (未受講)                                                     |                                                                                                    |
| <br>利達確認テスト G-5 英語文法 利達確認テスト G-5 英語文法 0% (未受講) (未受講)                                              | •                                                                                                    |
| Ī                                                                                                 | Construction         Construction         Constructio |

③ これまでに学習した単元ごとの履歴が学習日順に表示されます。教材のタイトルを選ぶと再度学習できます。

|                         |               | č   | これまでの記 | 録                      |            |
|-------------------------|---------------|-----|--------|------------------------|------------|
| <u>数材のタイト</u><br>G5英語文法 | ル<br>(FLASH版) | 第1講 | 品詞と文型  | 最後に受講した日<br>2014年12月5日 | 受講回数<br>1回 |
|                         |               |     |        |                        |            |
|                         |               |     |        |                        |            |
|                         |               |     |        |                        |            |
|                         |               |     |        |                        |            |
|                         |               |     |        |                        |            |